### 1. Select the menu of **Check request for enrollment**

### 2. Check the **Confirm** status first;

• In case that the **confirm** status remains <u>not confirmed</u>, your request is incomplete.

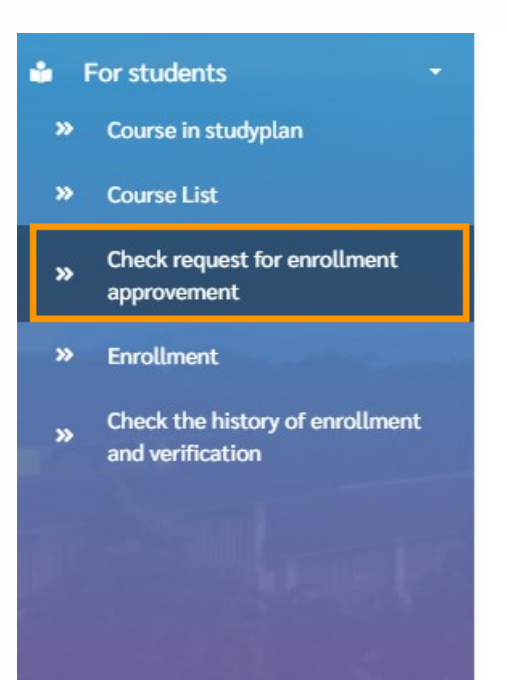

| Level of                                                                                                    | of study                                     | 3 ปริญญาตรี ชันปี 3                                                                                                    |                        | Year of study                                                                     | 3                                                     |                                          |                                                   |
|----------------------------------------------------------------------------------------------------|----------------------------------------------|----------------------------------------------------------------------------------------------------|------------------------|-----------------------------------------------------------------------------------|-------------------------------------------------------|------------------------------------------|---------------------------------------------------|
| School                                                                                                    |                                              | เทคโนโลยีสารสนเทศ                                                                                                    |                        | Major                                                                             | วิศวกรรมซอฟต์แวร์                                     |                                          |                                                   |
| Program                                                                                                    | m                                            | วิศวกรรมศาสตรบัณฑิต สาขาวิชาวิศวกรรมซอฟต์แวร์ Adviser ผู้ช่วยศาสตราจารย์ ดร. นร                                         |                        | ผู้ช่วยศาสตราจารย์ ดร. นชา ชลดำรงค์กุล                                            |                                                       |                                          |                                                   |
| Remark: After students got "Approved" in any course(s) of the request for enrollment, students must confirm the course (s) in menu "Enrollment" again |                                              |                                                                                                    |                        |                                                                                   |                                                       |                                          |                                                   |
|                                                                                                    |                                              |                                                                                                    |                        |                                                                                   |                                                       |                                          |                                                   |
| No                                                                                                    | Course code                                  | Course title                                                                                                    | Continu                | Domada                                                                            | Due Devictuation Deviced                              | Confirm                                  | Amore inc. and the                                |
| No.                                                                                                    | Course code                                  | Course title                                                                                                    | Section                | Remark                                                                            | Pre-Registration Period                               | Confirm                                  | Approving result                                  |
| No.<br>1                                                                                                    | Course code<br>1305305                       | Course title<br>Enterprise Architecture and Digital Strategy                                                            | Section                | Remark<br>วิชาที่ได้สำรองสิทธิ์                                                   | Pre-Registration Period<br>Normal                     | Confirm<br>Confirm                       | Approving result<br>Approve                       |
| No.<br>1<br>2                                                                                                    | Course code<br>1305305<br>1305309            | Course title<br>Enterprise Architecture and Digital Strategy<br>Software Construction and Evolution                     | Section<br>1<br>1      | Remark<br>วิชาที่ได้สำรองสิทธิ์<br>วิชาที่ได้สำรองสิทธิ์                          | Pre-Registration Period<br>Normal<br>Normal           | Confirm<br>Confirm<br>Confirm            | Approving result<br>Approve<br>Approve            |
| No.<br>1<br>2<br>3                                                                                                    | Course code<br>1305305<br>1305309<br>1305393 | Course title<br>Enterprise Architecture and Digital Strategy<br>Software Construction and Evolution<br>Senior Project 1 | Section<br>1<br>1<br>1 | Remark<br>วิชาที่ได้สำรองสิทธิ์<br>วิชาที่ได้สำรองสิทธิ์<br>วิชาที่ได้สำรองสิทธิ์ | Pre-Registration Period<br>Normal<br>Normal<br>Normal | Confirm<br>Confirm<br>Confirm<br>Confirm | Approving result<br>Approve<br>Approve<br>Approve |

- 3. Next, check the status of the Approving result;
  - If the approving result shows disapproval, students can re-add the course in the following round or choose a different course to add.

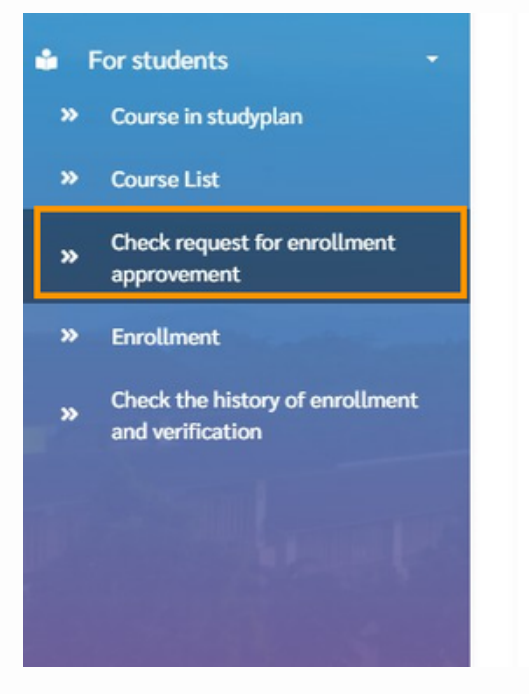

| Level of | study       | 3 ปริญญาตรี ชั้นปี 3                                     |                      | Year of study          | 3                                         |               |                  |
|----------|-------------|----------------------------------------------------------|----------------------|------------------------|-------------------------------------------|---------------|------------------|
| School   |             | เทคโนโลยีสารสนเทศ                                        |                      | Major                  | วิศวกรรมซอฟต์แวร์                         |               |                  |
| Program  | ı           | วิศวกรรมศาสตรบัณฑิต สาขาวิชาวิศวกรรมชอฟต์แวร์            |                      | Adviser                | ผู้ช่วยศาสตราจารย์ ดร. นซา ชลดำรงค์กุล    |               |                  |
|          |             | Remark: After students got "Approved" in any course(s) o | of the request for e | enrollment, students r | must confirm the course (s) in menu "Enro | llment" again |                  |
| No.      | Course code | Course title                                             | Section              | Remark                 | Pre-Registration Period                   | Confirm       | Approving result |
| 1        | 1305305     | Enterprise Architecture and Digital Strategy             | 1                    | วิชาที่ได้สำรองสิทธิ์  | Normal                                    | Confirm       | Approve          |
| 2        | 1305309     | Software Construction and Evolution                      | 1                    | วิชาที่ได้สำรองสิทธิ์  | Normal                                    | Confirm       | Approve          |
| 3        | 1305393     | Senior Project 1                                         | 1                    | วิชาที่ได้สำรองสิทธิ์  | Normal                                    | Confirm       | Approve          |
| 4        | 2408102     | Chinese 2                                                | 15                   | วิชาที่ได้สำรองสิทธิ์  | Normal                                    | Confirm       | Approve          |

## 4. Kindly notice the given yellow remark bar;

•

• During the registration period, the <u>enrollment</u> icon will be available.

| For students -                           | Level of                                                                                                    | f study      | 3 ปริญญาตรี ชั้นปี 3                         |         | Year of study                          | 3                        |         |                  |
|------------------------------------------|----------------------------------------------------------------------------------------------------|--------------|----------------------------------------------|---------|----------------------------------------|--------------------------|---------|------------------|
| Course in studyplan                      | School                                                                                                    |              | เทคโนโลยีสารสนเทศ                            |         | Major                                  | วิศวกรรมซอฟต์แวร์        |         |                  |
| Course List                              | Program วิศวกรรมศาสตรบัณฑิต สาขาวิชาวิศวกรรมชอฟต์แวร์                                                                                          |              |                                              | Adviser | ผู้ช่วยศาสตราจารย์ ดร. นชา ชลดำรงค์กุล |                          |         |                  |
| Check request for enrollment approvement | Remark: After students got "Approved" in any course(s) of the request for enrollment, students must confirm the course (s) in menu "Enrollment |              |                                              |         |                                        |                          |         |                  |
| Enrollment                               | No                                                                                                    | Course and a | Course Atala                                 | Continu | Domode                                 | Dec Destatuation Destand | Confirm | A                |
| Check the history of enrollment          | NO.                                                                                                    | Course code  | Course title                                 | Section | Kemark                                 | Pre-Registration Period  | Confirm | Approving result |
| and verification                         | 1                                                                                                    | 1305305      | Enterprise Architecture and Digital Strategy | 1       | วิชาที่ได้สำรองสิทธิ์                  | Normal                   | Confirm | Approve          |
| Alternation of the second                | 2                                                                                                    | 1305309      | Software Construction and Evolution          | 1       | วิชาที่ได้สำรองสิทธิ์                  | Normal                   | Confirm | Approve          |
| and the second                           | 3                                                                                                    | 1305393      | Senior Project 1                             | 1       | วิชาที่ได้สำรองสิทธิ์                  | Normal                   | Confirm | Approve          |
| the second                               | 4                                                                                                    | 2408102      | Chinese 2                                    | 15      | วิชาที่ได้สำรองสิทธิ์                  | Normal                   | Confirm | Approve          |
|                                          |                                                                                                    |              |                                              |         |                                        |                          |         |                  |

### 5. Select the menu of **Enrollment**

- 6. Press the **Selected course** icon then;
- 7. Pressing the **Confirm selected courses** icon to complete the registration.

| • | For students 🔹                                   |    |
|---|--------------------------------------------------|----|
| » | Course in studyplan                              |    |
| » | Course List                                      |    |
| » | Check request for enrollment approvement         | L  |
| » | Enrollment                                       |    |
| » | Check the history of enrollment and verification |    |
|   |                                                  |    |
|   |                                                  |    |
|   |                                                  |    |
|   |                                                  |    |
|   |                                                  | Nu |
|   |                                                  | Co |
|   |                                                  |    |
|   |                                                  |    |
|   |                                                  |    |

| Check    | k request fo | r enrollm | ent approvement                                        |                |       |                                                                               |                | ~                 |
|----------|--------------|-----------|--------------------------------------------------------|----------------|-------|-------------------------------------------------------------------------------|----------------|-------------------|
| Enroll   | lment Resu   | lt        |                                                        |                |       |                                                                               |                | ~                 |
| Select   | ted course   | 1         |                                                        |                |       |                                                                               |                | ~                 |
|          |              | No.       | Course                                                 | Credit         | Grade | Class timetable                                                               | Section        | Enrollment status |
| Q        | ۲ 💼          | 1         | 1305305 : Enterprise Architecture and Digital Strategy | 3 (3-0-6)      | A - F | WED 08:00 am - 10:50 am                                                       | 01             | Registration      |
| Q        | 1            | 2         | 1305309 : Software Construction and Evolution          | 3 (2-2-5)      | A - F | FRI 01:00 pm - 02:50 pm<br>FRI 03:00 pm - 04:50 pm<br>FRI 03:00 pm - 04:50 pm | 01             | Registration      |
| Q        | ۲ 🔳          | 3         | 1305393 : Senior Project 1                             | 2 (0-6-2)      | S/U   |                                                                               | 01             | Registration      |
| Q        | . 🔳          | 4         | 2408102 : Chinese 2                                    | 3 (3-0-6)      | A - F | TUE 12:00 pm - 02:50 pm                                                       | 15             | Registration      |
|          |              |           |                                                        |                |       |                                                                               |                |                   |
| Number   | of selected  | course    | 4 Course                                               | Selected credi | t     |                                                                               | 11 Credit      |                   |
| Confirme | ed course    |           | 0 Course                                               | Confirmed cre  | dit   |                                                                               | 0 Credit       |                   |
|          |              | 1         | View all selected course                               |                |       | Confirm se                                                                    | elected course | I                 |

• Students can press the <u>trash can</u> icon, if they would rather not enroll for the approved course. 8. Next, pressing the **Confirm selected courses** icon to complete the registration.

| ۵      | For students -                                      | Check request for enrollment approvement |        |                                                        |               |     |  |  |  |  |
|--------|-----------------------------------------------------|------------------------------------------|--------|--------------------------------------------------------|---------------|-----|--|--|--|--|
| »<br>» | Course in studyplan<br>Course List                  | Enrollment Result                        |        |                                                        |               |     |  |  |  |  |
| »      | Check request for enrollment approvement            | Selected course                          | No.    | Course                                                 | Credit        | Gr  |  |  |  |  |
| »      | Enrollment                                          | ۹ 🔳                                      | 1      | 1305305 : Enterprise Architecture and Digital Strategy | 3 (3-0-6)     | A   |  |  |  |  |
| »      | Check the history of enrollment<br>and verification | ۹ 🖬                                      | 2      | 1305309 : Software Construction and Evolution          | 3 (2-2-5)     | A   |  |  |  |  |
|        |                                                     | ۹ 🖬                                      | 3      | 1305393 : Senior Project 1                             | 2 (0-6-2)     | S,  |  |  |  |  |
|        |                                                     | Q 📋                                      | 4      | 2408102 : Chinese 2                                    | 3 (3-0-6)     | A   |  |  |  |  |
|        |                                                     | Number of selected                       | course | 4 Course                                               | Selected cred | it  |  |  |  |  |
|        |                                                     | Confirmed course                         |        | 0 Course                                               | Confirmed cre | dit |  |  |  |  |
|        |                                                     |                                          |        | View all selected course                               |               |     |  |  |  |  |

| Class timetable                                                               | Section   | Enrollment status |
|-------------------------------------------------------------------------------|-----------|-------------------|
| WED 08:00 am - 10:50 am                                                       | 01        | Registration      |
| FRI 01:00 pm - 02:50 pm<br>FRI 03:00 pm - 04:50 pm<br>FRI 03:00 pm - 04:50 pm | 01        | Registration      |
|                                                                               | 01        | Registration      |
| TUE 12:00 pm - 02:50 pm                                                       | 15        | Registration      |
|                                                                               | 11 Credit |                   |
|                                                                               | 0 Credit  |                   |

## 9. The process for registration completed.

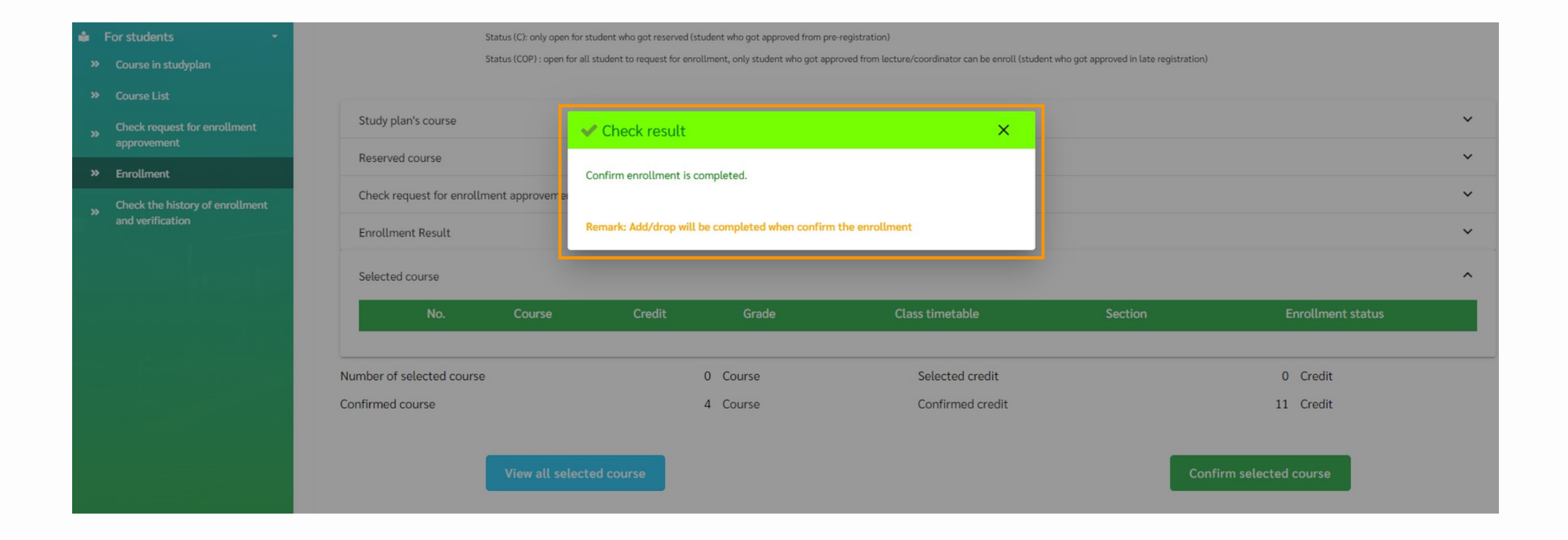

### 10. Select the menu of Check the history of enrollment and verification

Software Construction and Evolution

Senior Project 1

- 11. Check the Enrollment Result to see the enroll course.
  - Then complete the tuition fee on the given timeframe.

1305309

1305393

2408102 Chinese 2

3

4

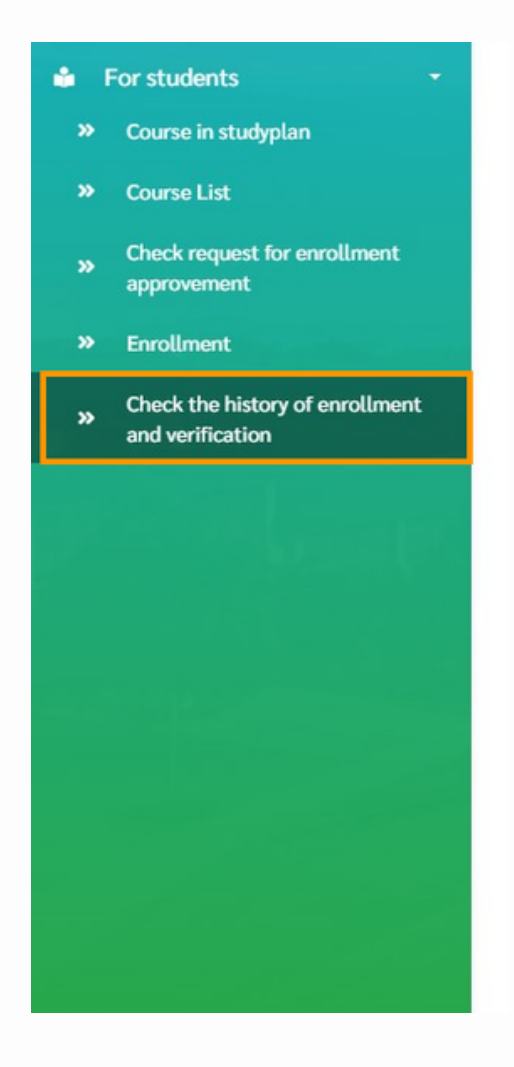

|         |             |                  |                              |                   | Search    | Clear da     | ta                  |                      |                 |                |
|---------|-------------|------------------|------------------------------|-------------------|-----------|--------------|---------------------|----------------------|-----------------|----------------|
| Enrollr | ment Result |                  |                              |                   |           |              |                     |                      |                 |                |
| No      | ).          | Course code      |                              |                   | Cours     | e title      |                     | Sect                 | tion            | Credit         |
| 1       |             | 1305305          | Enterprise Architecture and  | l Digital Strateg | ду        |              |                     | 0                    | 1               | 3 (3-0-6)      |
| 2       |             | 1305309          | Software Construction and    | Evolution         |           |              |                     | 0                    | 1               | 3 (2-2-5)      |
| 3       |             | 1305393          | Senior Project 1             |                   |           |              |                     | 0                    | 1               | 2 (0-6-2)      |
| 4       |             | 2408102          | Chinese 2                    |                   |           |              |                     | 1                    | 5               | 3 (3-0-6)      |
|         |             |                  |                              |                   |           |              |                     | Total                | credit          | 11             |
| History | /           |                  |                              |                   |           |              |                     |                      |                 |                |
| No.     | Course code |                  | Course title                 | Section           | Credit    | Action       | Enrollment Period   | Confirmed By         | Confirme        | ed Date        |
| 1       | 1305305     | Enterprise Archi | tecture and Digital Strategy | 01                | 3 (3-0-6) | Registration | Normal registration | Miss Nang Wun Yone - | Mon, 25 Dec 202 | 3 15:50:28 GMT |

3 (2-2-5) Registration

3 (3-0-6) Registration

Registration

2 (0-6-2)

01

01

15

| Enrollment Period   | Confirmed By         | Confirmed Date                |
|---------------------|----------------------|-------------------------------|
| Normal registration | Miss Nang Wun Yone - | Mon, 25 Dec 2023 15:50:28 GMT |
| Normal registration | Miss Nang Wun Yone - | Mon, 25 Dec 2023 15:50:28 GMT |
| Normal registration | Miss Nang Wun Yone - | Mon, 25 Dec 2023 15:50:28 GMT |
| Normal registration | Miss Nang Wun Yone - | Mon, 25 Dec 2023 15:50:28 GMT |